## BEZPRZEWODOWY STEROWNIK NAWADNIANIA

## 2 wyloty

## Model: Ineox SN-52

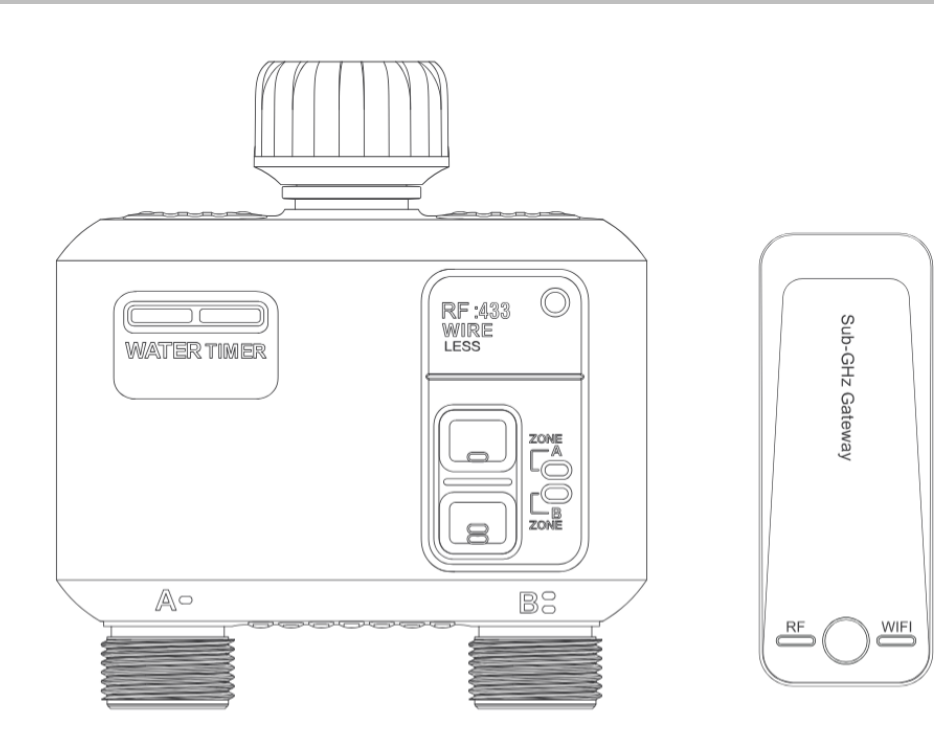

#### Idealny do podlewania:

trawników, ogrodów, krzewów, działek, tarasów, donic, podlewania urlopowego itp.

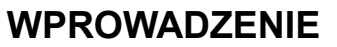

**Bramka Sub-GHz** umożliwia dostęp do **sterownika nawadniania RF** z dowolnego miejsca i w dowolnym czasie za pomocą smartfona z dostępem do Internetu i aplikacji **Tuya Smart APP** lub **Smart Life APP**.

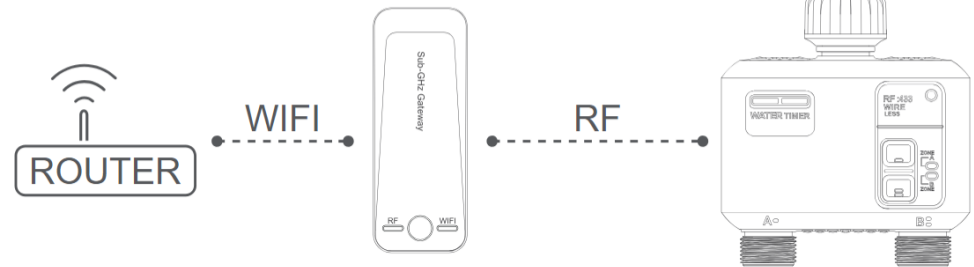

## **POBIERZ APLIKACJĘ**

1. Wyszukaj w APP Store / Google Play lub zeskanuj kod QR aplikacji **Tuya Smart / Smart Life** (oba sposoby są odpowiednie).

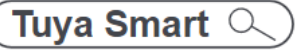

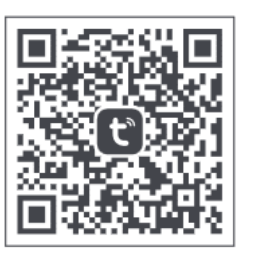

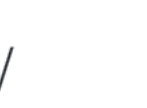

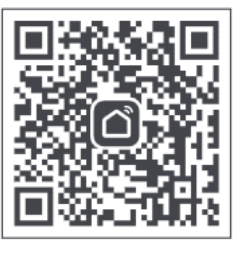

Smart Life

2. Zarejestruj konto w aplikacji.

## **BRAMKA SUB-GHZ**

#### Wskaźnik RF

- niebieska dioda miga: dodawanie urządzeń RF
- niebieska dioda świeci: w trybie pracy

### Wskaźnik WIFI

- pomarańczowa dioda miga: w trybie parowania
- pomarańczowa dioda świeci: offline, utracone połączenie internetowe
- pomarańczowa dioda nie świeci: połączenie z Internetem

#### Przycisk bramki

- przytrzymanie 5 s: reset bramki
- Am Am naciśnij 1 s: dodawanie urządzeń RF

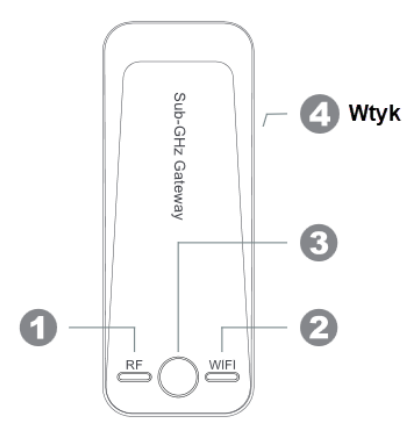

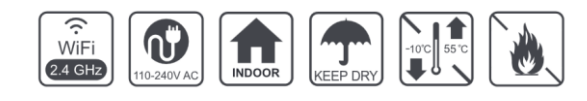

## **STEROWNIK NAWADNIANIA RF**

- 1. Wlot wody z gwintem wewnętrznym 3/4", z wbudowanym filtrem
- 2. Przycisk strefy A / /Przycisk resetowania / Przycisk ręcznego trybu
- 3. Kontrolka strefy A
- 4. Kontrolka strefy B
- 5. Przycisk strefy B / Przycisk resetowania / Przycisk ręcznego trybu
- 6. Strefa A Wylot wody 3/4" Gwint zewnętrzny
- 7. Strefa B Wylot wody 3/4" Gwint zewnętrzny
- 8. Komora baterii

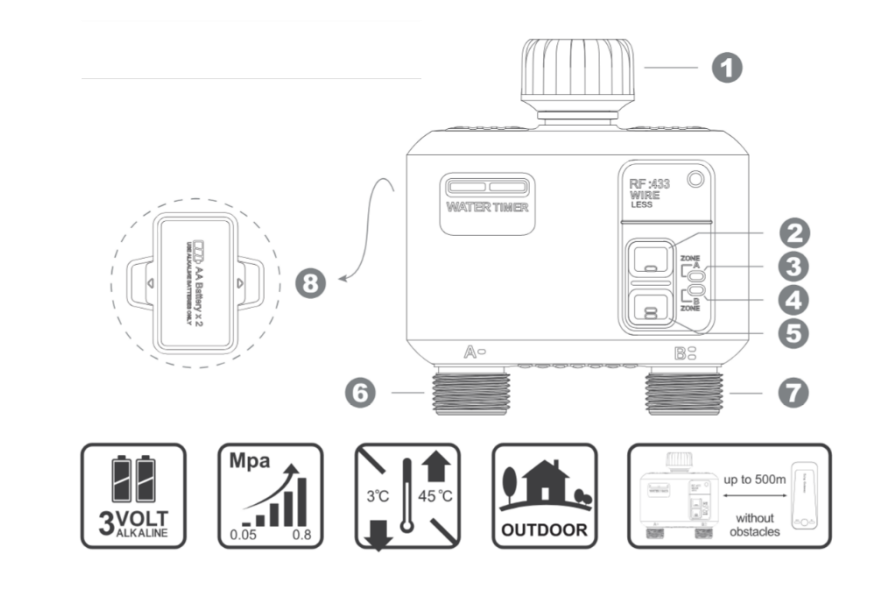

## DODAWANIE BRAMKI SUB-GHZ DO APLIKACJI

1. Podłącz bramkę Sub-GHz Gateway do źródła zasilania w pobliżu routera WIFI (tylko 2,4 GHz), im bliżej, tym lepiej.

2. Wskaźnik RF zaświeci się na niebiesko, a wskaźnik WIFI zacznie powoli migać na pomarańczowo, co oznacza, że bramka Sub-GHz jest w trybie parowania i oczekuje na połączenie sieciowe.

3. Włącz Bluetooth w telefonie i wejdź do Tuya Smart / Smart Life.

4. Postępuj zgodnie z instrukcjami aplikacji, aby przejść przez proces konfiguracji bramki Sub-GHz.

\* Jeśli pojawi się monit o przekroczeniu limitu czasu połączenia / niepowodzeniu, przytrzymaj przycisk przez 5 sekund, aż dioda WIFI ponownie zacznie powoli migać. Sprawdź również hasło do routera WiFi. Jeśli jest nieprawidłowe, połączenie również nie powiedzie się.

5. Po pomyślnym zakończeniu połączenia na **ekranie głównym** wyświetlony zostanie sparowany Sub-GHz Gateway i nastąpi szybkie przejście do ekranu **Sub-GHz Gateway**.

| 0 |
|---|
|   |
|   |
|   |
|   |

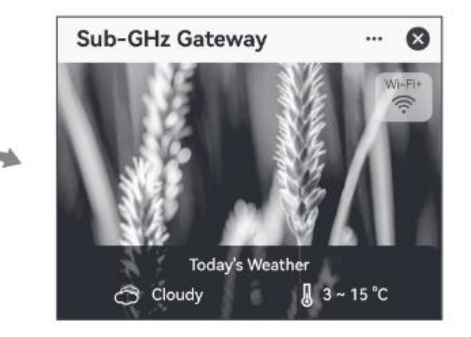

6. Wskaźnik RF zacznie powoli migać w tym samym czasie, wskazując na rozpoczęcie parowania urządzeń RF.

7. Wyłącz Bluetooth w telefonie.

## DODAJ STEROWNIK NAWADNIANIA RF DO BRAMKI

1. Włóż 2 baterie alkaliczne AA 1,5 V do sterownika nawadniania RF.

2. 3 diody zaświecą się na biało i zaczną szybko migać, wskazując, że sterownika nawadniania RF oczekuje na połączenie z siecią.

3. Wejdź do aplikacji **Tuya Smart / Smart Life**. Stuknij "**Sub-GHz Gateway**" na **ekranie głównym**.

4. Na ekranie **Sub-GHz Gateway**, sterownika nawadniania RF zostanie automatycznie dodany w ciągu kilku sekund.

Możesz też postępować zgodnie z instrukcjami wyświetlanymi przez aplikację, aby przeprowadzić proces parowania sterownika nawadniania RF.

\* Upewnij się, że wskaźnik RF na bramce Sub-GHz miga powoli na niebiesko. Jeśli nie, naciśnij przycisk bramki przez 1 sekundę.

\* Upewnij się, że 3 kontrolki na sterowniku nawadniania RF migają szybko na biało. Jeśli nie, przytrzymaj dowolny z 3 przycisków przez 5 sekund. 5.

5. Po pomyślnym zakończeniu połączenia sparowany sterownik nawadniania RF zostanie wyświetlony zarówno na liście urządzeń na **ekranie głównym**, jak i na ekranie **bramki Sub-GHz**.

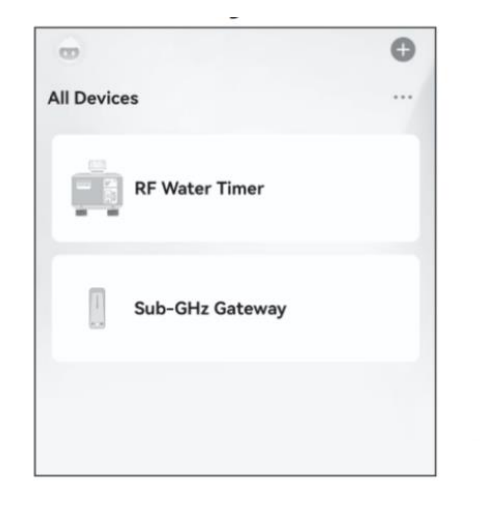

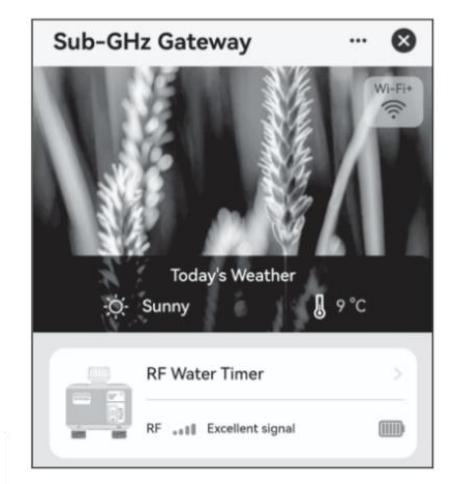

## INSTRUKCJA OBSŁUGI W APLIKACJI

Stuknij "**RF Water Timer**" na liście urządzeń ekranu głównego / ekranie **Sub-GHz Gateway** i przejdź do ekranu RF Water Timer.

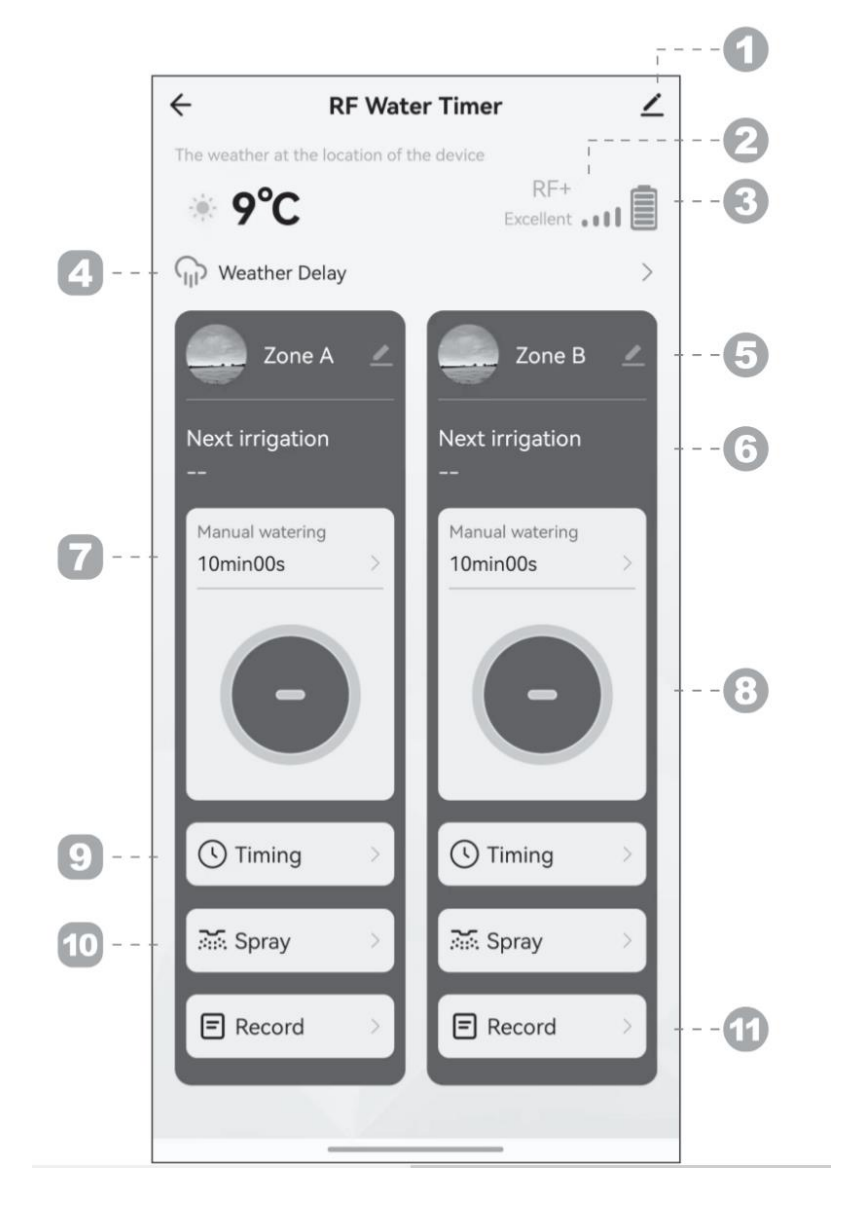

1. Aby uzyskać dodatkowe informacje na temat sterownika nawadniania RF, dotknij "——".

2. Sygnał RF. Jeśli jest słaby, zmień pozycję, aby zbliżyć bramkę.

3. Poziom naładowania baterii. Jeśli bateria jest słaba, wymień ją na nowe baterie alkaliczne.

- 4. Opóźnienie pogodowe:
  - 1. Dotknij "Weather Delay", aby przejść do strony ustawień.
  - 2. Ustaw opóźnienie 1-7, Anulowanie lub Smart Weather.
  - 3. Dotknij "<" w lewym górnym rogu.

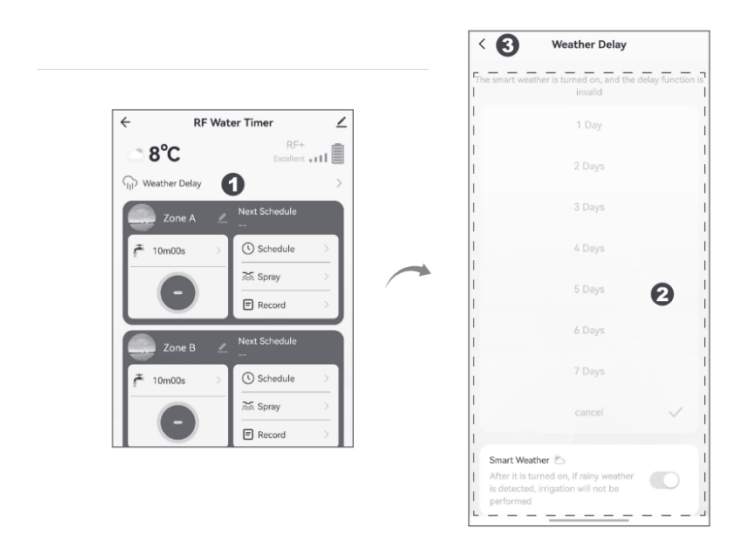

- 5. Strefa nawadniania
- 6. Następne powiadomienie o nawadnianiu

7. Nawadnianie ręczne:

1. Dotknij opcji "Manual watering" (Ręczne nawadnianie), aby przejść do strony ustawień.

- 2. Użyj kół, aby ustawić żądaną godzinę, minutę i sekundę.
- 3. Naciśnij "Zapisz", aby potwierdzić ustawienia.
- 4. Wróć, dotykając "<" w lewym górnym rogu.
- 5. Dotknij " <sup>O</sup>", aby rozpocząć ręczne nawadnianie.

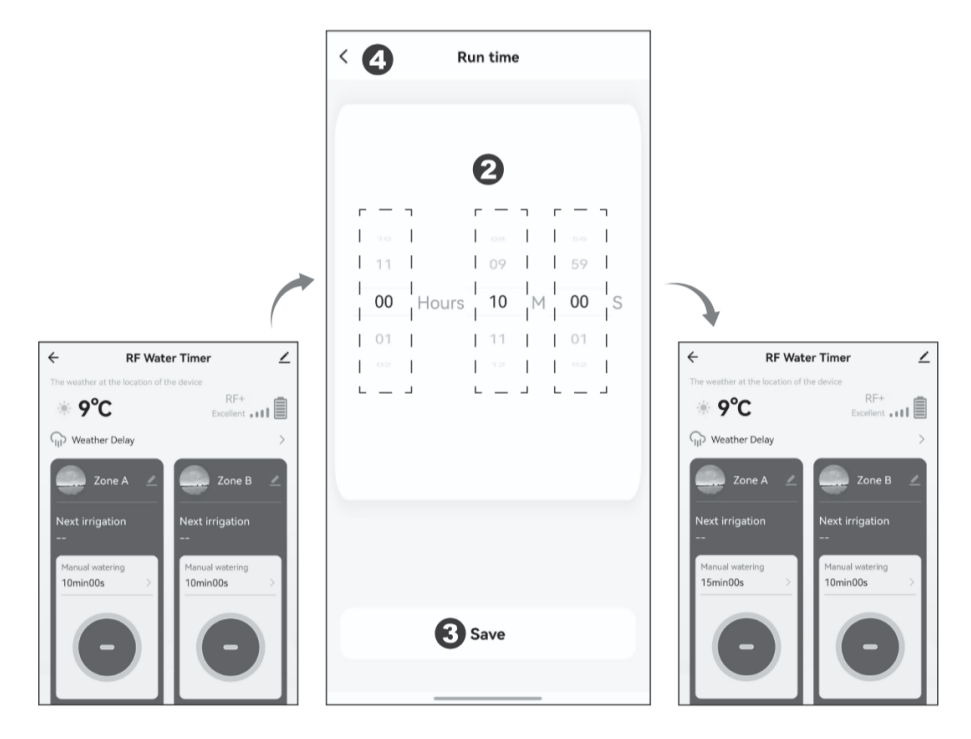

\* Ręczne nawadnianie można również zatrzymać / uruchomić w dowolnym momencie za pomocą przycisku Otwórz / Zamknij.

8. Przycisk Otwórz / Zamknij

9. Harmonogram:

1. Dotknij "Harmonogram" i przejdź do strony "Dodaj".

2. Dotknij przycisku "Add" (Dodaj), aby przejść do strony ustawień zawartości.

3. Ustaw czas rozpoczęcia, czas działania i czas pętli/pojedynczy czas.

4. Naciśnij "Zapisz" w prawym górnym rogu.

5. Dotknij "← ", aby wrócić do strony "Dodaj", przycisk włączania/wyłączania po prawej stronie planu zaświeci się na zielono, wskazując, że został on pomyślnie ustawiony.

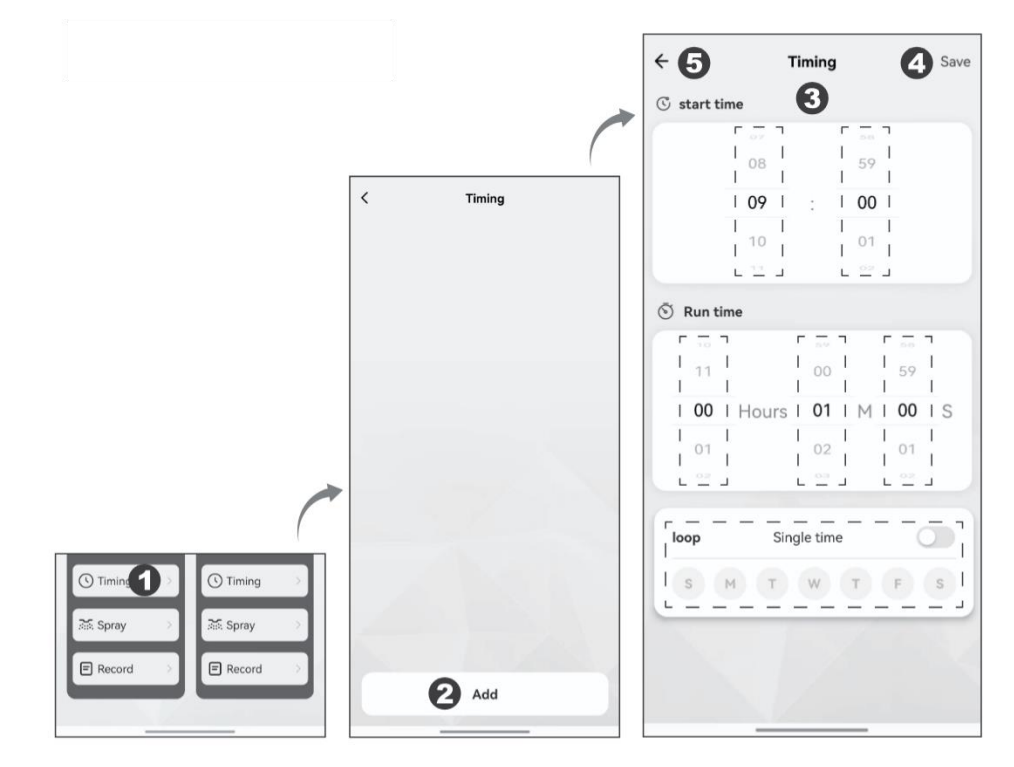

\* Można dodać do 5 planów, wykonując powyższe kroki dla każdej strefy.

10 Spray:

1. Dotknij "Spray" i przejdź do strony ustawień zawartości.

2. Ustaw czas rozpoczęcia, czas zakończenia, czas trwania natrysku, czas trwania interwału i czas pętli / pojedynczy czas.

3. Stuknij przycisk "Enable" (Włącz) na zielono.

4. Naciśnij "← " w lewym górnym rogu.

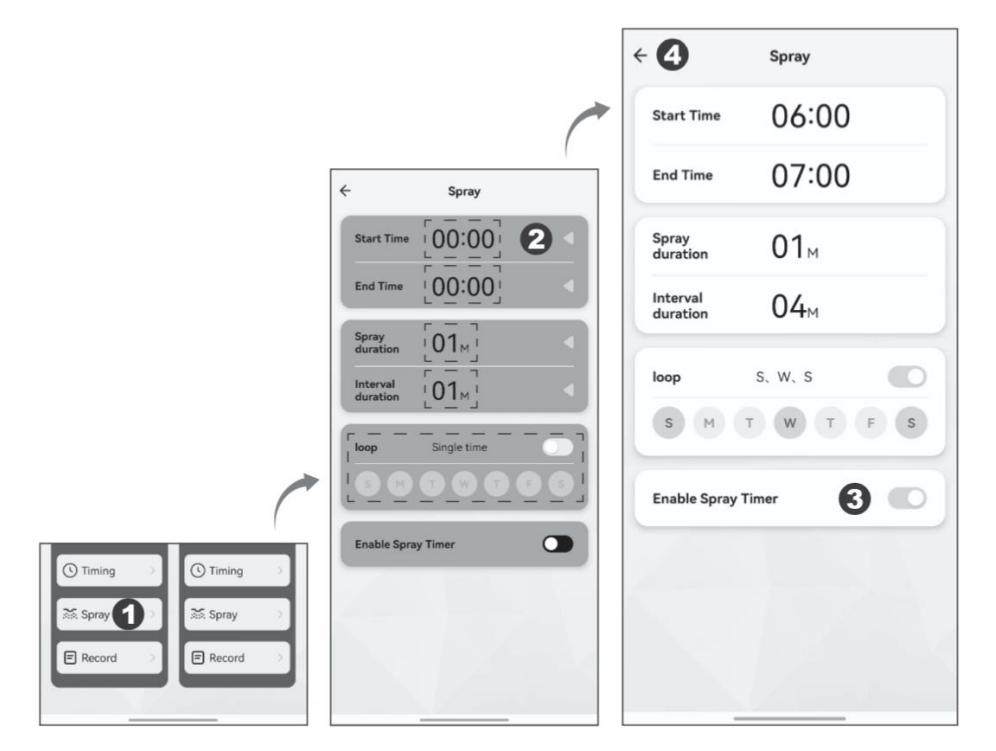

11. Nagrywanie. Można wyświetlić zapisy nawadniania z ostatnich 7 dni.

## ŚRODKI OSTROŻNOŚCI

1. Ze względu na opóźnienie komunikacji należy ręcznie przewijać w dół w celu odświeżenia za każdym razem, gdy wchodzisz do aplikacji w celu aktualizacji danych.

2. Ze względu na aktualizacje wersji aplikacji, interfejsy wyświetlacza mogą różnić się od tych w instrukcji obsługi. Należy postępować zgodnie z instrukcjami w aktualnej aplikacji.

3. Należy zaktualizować wersję zgodnie z instrukcjami aplikacji i regularnie czyścić pamięć podręczną, aby zapewnić prawidłowe działanie urządzenia.

4. W przypadku korzystania z sterownika nawadniania RF, wlot wody musi być wyposażony w filtr, aby zapobiec blokowaniu zaworów przez zanieczyszczenia, co może spowodować awarię przełącznika zaworu lub wyciek wody. Należy regularnie czyścić lub wymieniać filtr.

5. Sam zegar nie wytwarza ciśnienia i do prawidłowego działania wymaga ciśnienia wody z kranu lub źródła wody z ciśnieniem.

6. Temperatura pracy sterownika wynosi od 3°C do 45°C. Po osiągnięciu temperatury zamarzania lub gdy zegar nie jest używany przez dłuższy czas, należy go zdjąć, wyjąć baterie, opróżnić wodę w rurkach zaworu i przechowywać w suchym pomieszczeniu.

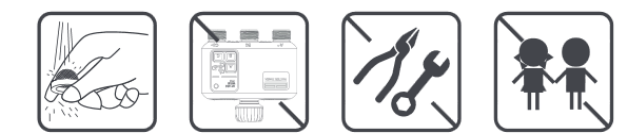

#### SERWIS POSPRZEDAŻOWY

- W przypadku wadliwego działania urządzenia obowiązuje roczna gwarancja posprzedażowa (z wyłączeniem akcesoriów).
- Uszkodzenia spowodowane nieautoryzowaną konserwacją, niewłaściwym użytkowaniem, kolizją, zaniedbaniem, nadużyciem, wypadkiem, modyfikacją, nieprawidłowym użytkowaniem urządzenia lub jego części oraz działaniem siły wyższej nie są objęte gwarancją.
- Jeśli urządzenie ulegnie awarii z powodu problemów jakościowych, można skontaktować się z lokalnymi dystrybutorami lub specjalnymi punktami napraw, przedstawiając fakturę urządzenia i kartę gwarancyjną.

### KARTA GWARANCYJNA

| Klient:           | Tel:               |
|-------------------|--------------------|
| Adres kontaktowy: |                    |
| Nazwa urządzenia: | Model:             |
| Adres zakupu:     | _ Data zamówienia: |

# DEKLARACJA DOTYCZĄCA SUBSTANCJI NIEBEZPIECZNYCH W PRODUKTACH ELEKTRONICZNYCH

| CZĘŚCI            | Substancje niebezpieczne |    |    |        |     |      |
|-------------------|--------------------------|----|----|--------|-----|------|
|                   | Pb                       | Hg | Cd | Cr(VI) | PBB | PBDE |
| Tworzywa sztuczne | 0                        | 0  | 0  | 0      | 0   | 0    |
| PCBA              | 0                        | 0  | 0  | 0      | 0   | 0    |
| Akcesoria         | 0                        | 0  | 0  | 0      | 0   | 0    |

Ten formularz został opracowany zgodnie z wymaganiami normy SJ / T11364.

O Wskazuje, że stężenie substancji niebezpiecznej zawartej we wszystkich jednorodnych materiałach tej części jest poniżej limitu wymaganego przez normę GB / T26572.

X Wskazuje, że stężenie niebezpiecznej substancji zawartej we wszystkich jednorodnych materiałach tej części przekracza wymagania normy GB / T26572.

To urządzenie jest zgodne z częścią 15 przepisów FCC. Działanie podlega następującym dwóm warunkom:

(1) urządzenie nie może powodować szkodliwych zakłóceń oraz

(2) to urządzenie musi akceptować wszelkie odbierane zakłócenia, w tym zakłócenia, które mogą powodować niepożądane działanie.

#### Ostrzeżenie FCC:

Wszelkie zmiany lub modyfikacje, które nie zostały wyraźnie zatwierdzone przez stronę odpowiedzialną za zgodność, mogą unieważnić prawo użytkownika do korzystania z urządzenia.

Uwaga: To urządzenie zostało przetestowane i uznane za zgodne z ograniczeniami dla urządzeń cyfrowych klasy B, zgodnie z częścią 15 przepisów FCC. Ograniczenia te mają na celu zapewnienie rozsądnej ochrony przed szkodliwymi zakłóceniami w instalacjach domowych. To urządzenie generuje i może emitować energię o częstotliwości radiowej, a jeśli nie jest zainstalowane i używane zgodnie z instrukcjami, może powodować szkodliwe zakłócenia w komunikacji radiowej. Nie ma jednak gwarancji, że zakłócenia nie wystąpią w konkretnej instalacji. Jeśli to urządzenie powoduje szkodliwe zakłócenia w odbiorze radiowym lub telewizyjnym, co można stwierdzić poprzez wyłączenie i włączenie urządzenia, zachęca się użytkownika do podjęcia próby usunięcia zakłóceń za pomocą jednego lub kilku z poniższych środków:

- Zmiana orientacji lub lokalizacji anteny odbiorczej.
- Zwiększenie odległości między urządzeniem a odbiornikiem.
- Podłączenie urządzenia do gniazdka w innym obwodzie niż ten, do którego podłączony jest odbiornik.
  Skonsultować się ze sprzedawcą lub doświadczonym technikiem radiowo-telewizyjnym w celu uzyskania pomocy.

Urządzenie zostało ocenione pod kątem spełniania ogólnych wymagań dotyczących ekspozycji na fale radiowe. Urządzenie może być używane w warunkach ekspozycji przenośnej bez ograniczeń.

#### **Dystrybutor:**

AZE Sp. z o.o. sp. k.

Długa 29

55-040 Królikowice

ineox@aze.com.pl

Wyprodukowano w Chinach

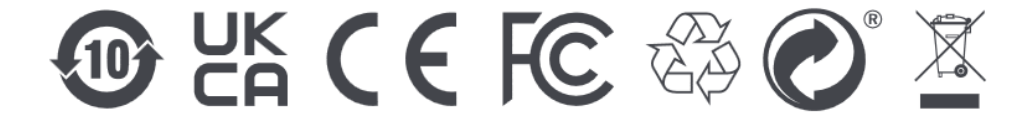